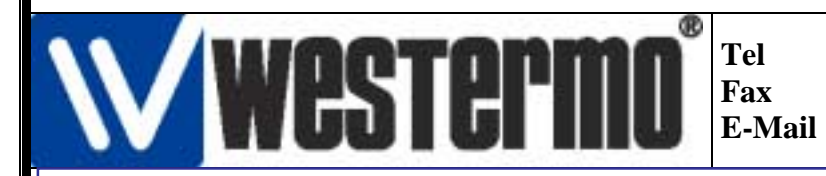

# Connexion du routeur ED-20 et Modem TD-33 avec un Automate Schneider

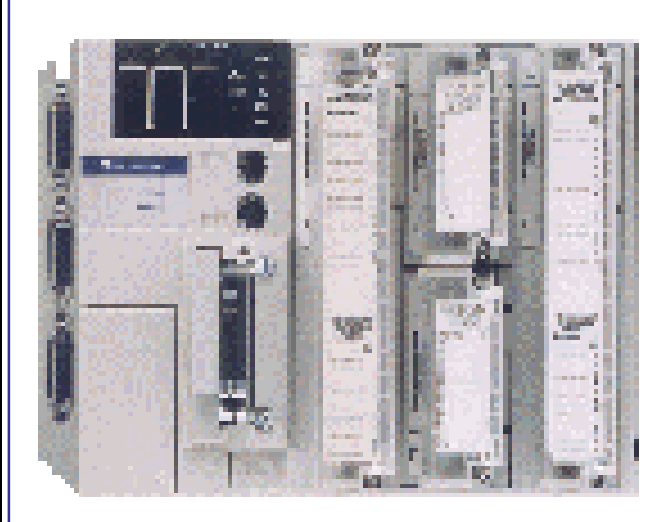

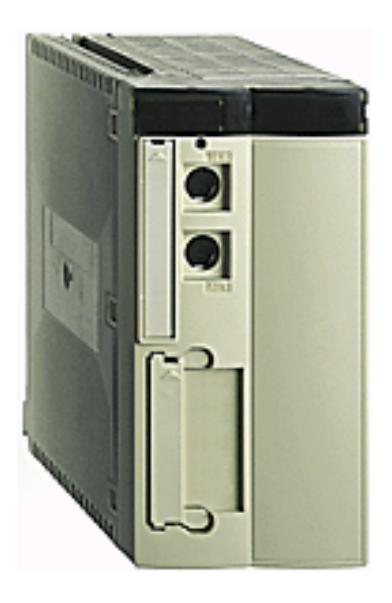

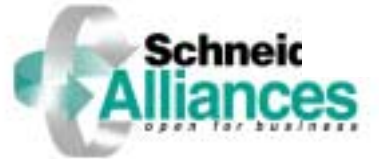

# Sommaire

| <ul> <li>1)Présentation</li> </ul>         | 2        |
|--------------------------------------------|----------|
| 2)Configuration du Pont ED-20 Westermo     | 4        |
| A) Configuration du pont ED-20             | 4        |
| B) Installation du Pont ED-20              | 10       |
| • 3) configuration de l'ordinateur distant | 12       |
| • 4) Consultation des pages WEB            | 17       |
| • 5) Utilisation de PL7 PRO                | 22       |
| A) Configuration du driver XIP             | 22       |
| B) Connexion avec l'Automate Premium       | 30       |
| C) Connexion avec l'Automate Micro         | 32       |
| Westermo Data Communications Page 1/29     | 01/04/03 |

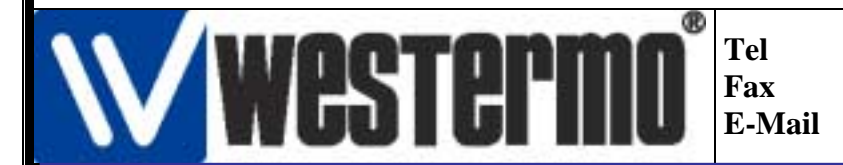

### Connexion du routeur ED-20 et Modem TD-33 avec un Automate Schneider

# Présentation

L'objectif de cette documentation est la mise en oeuvre d' une connexion à distance via une ligne téléphonique RTC d'un réseau Ethernet à un ordinateur distant. On place sur ce réseau des automates de types micro et Premium.

On utilise pour ceci le matériel suivant :

- Un ordinateur distant équipé d'un modem.
- Une ligne téléphonique.
- Un modem Westermo TD33.
- Un pont Modem / Ethernet Westermo ED20.
- Un switch.
- Un automate Schneider Micro équipé d'un module ETZ510.
- Un automate Schneider Premium équipé d'un module ETY5102.
- Un câble Null-modem.
- Un câble Modem.
- 3 cordons droits RJ45.
- Un ordinateur pour configurer le modem TD33 et le pont ED20. (qui peut être le même que l'ordinateur distant).

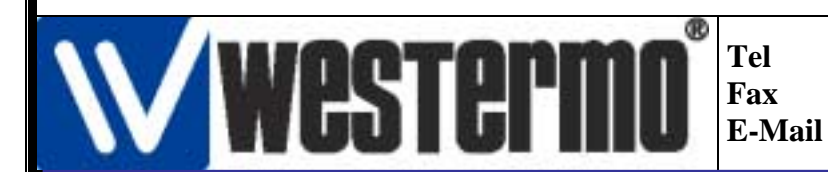

# Connexion du routeur ED-20 et Modem TD-33 avec un Automate Schneider

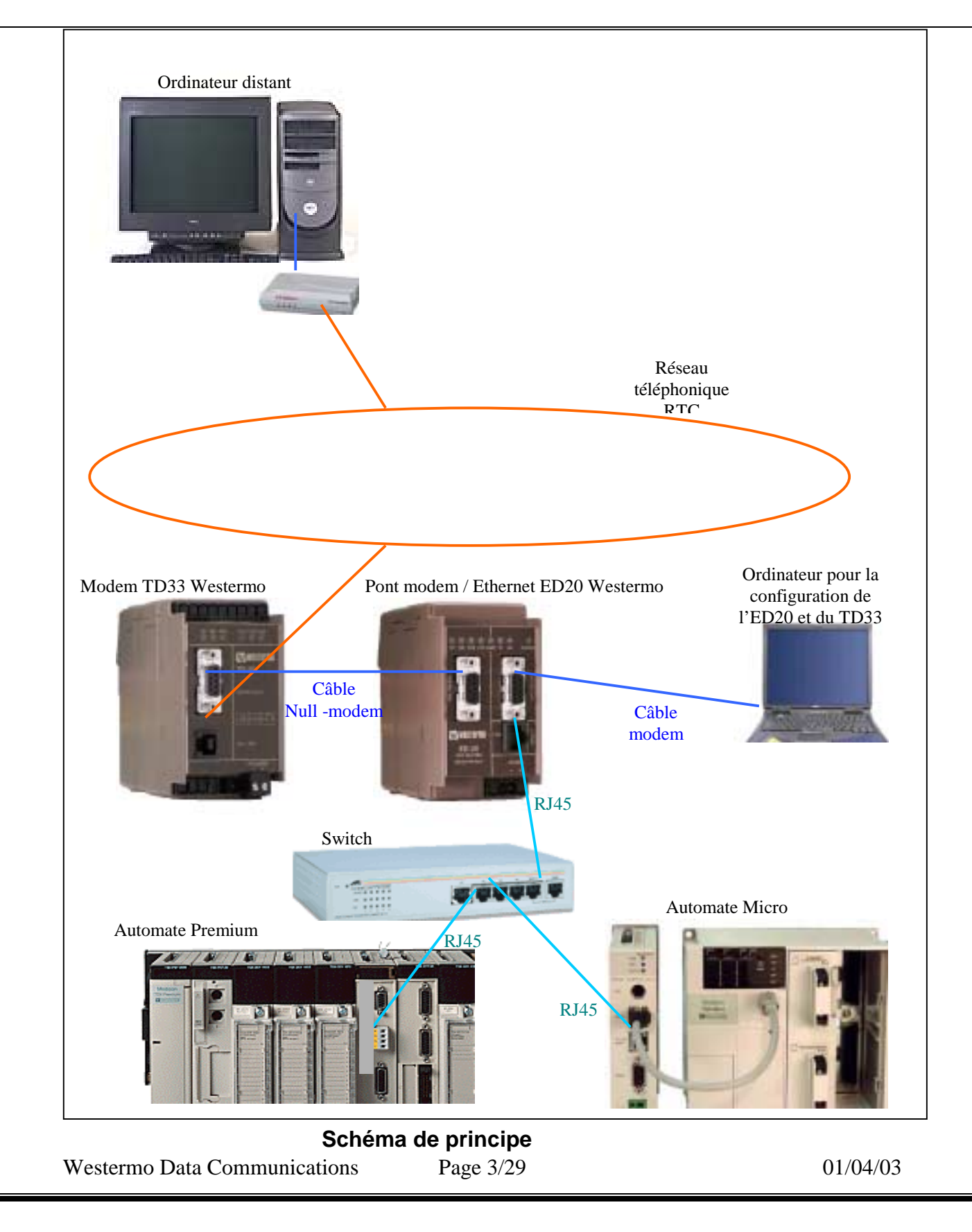

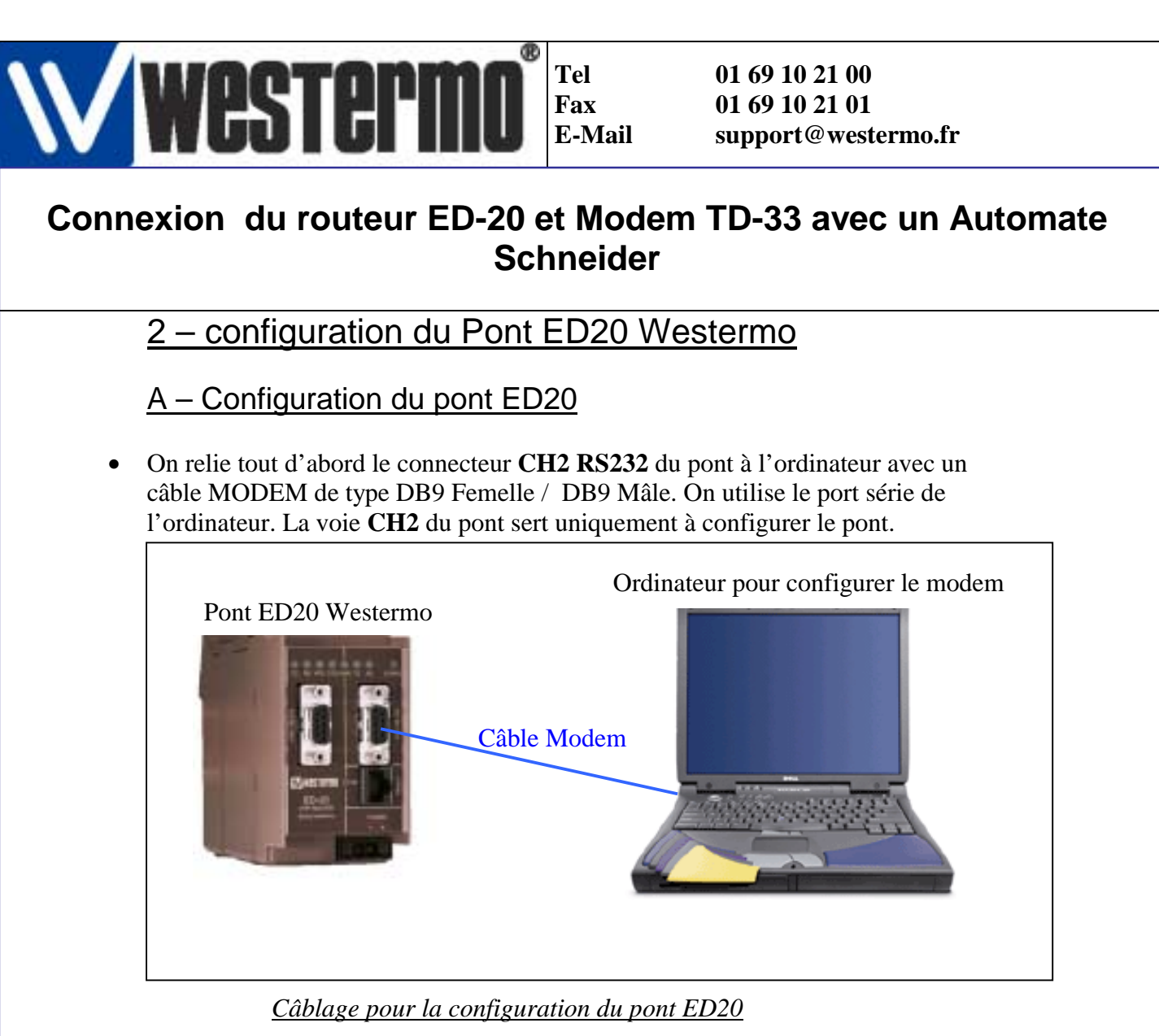

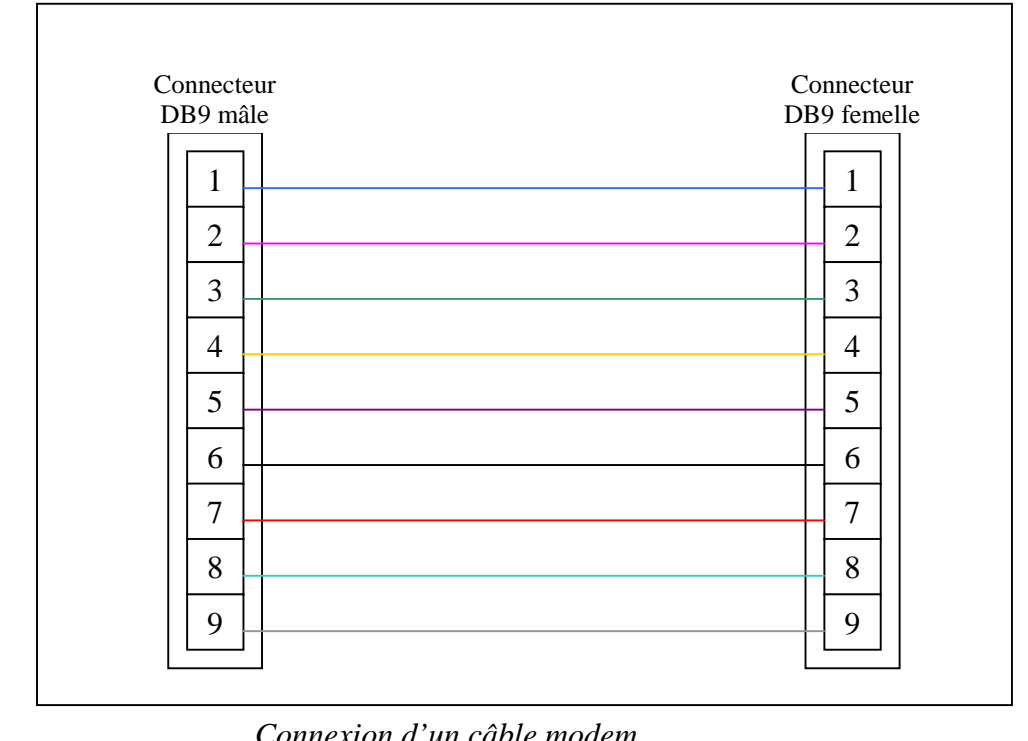

Westermo Data Commun Connexion d'un câble modem

01/04/03

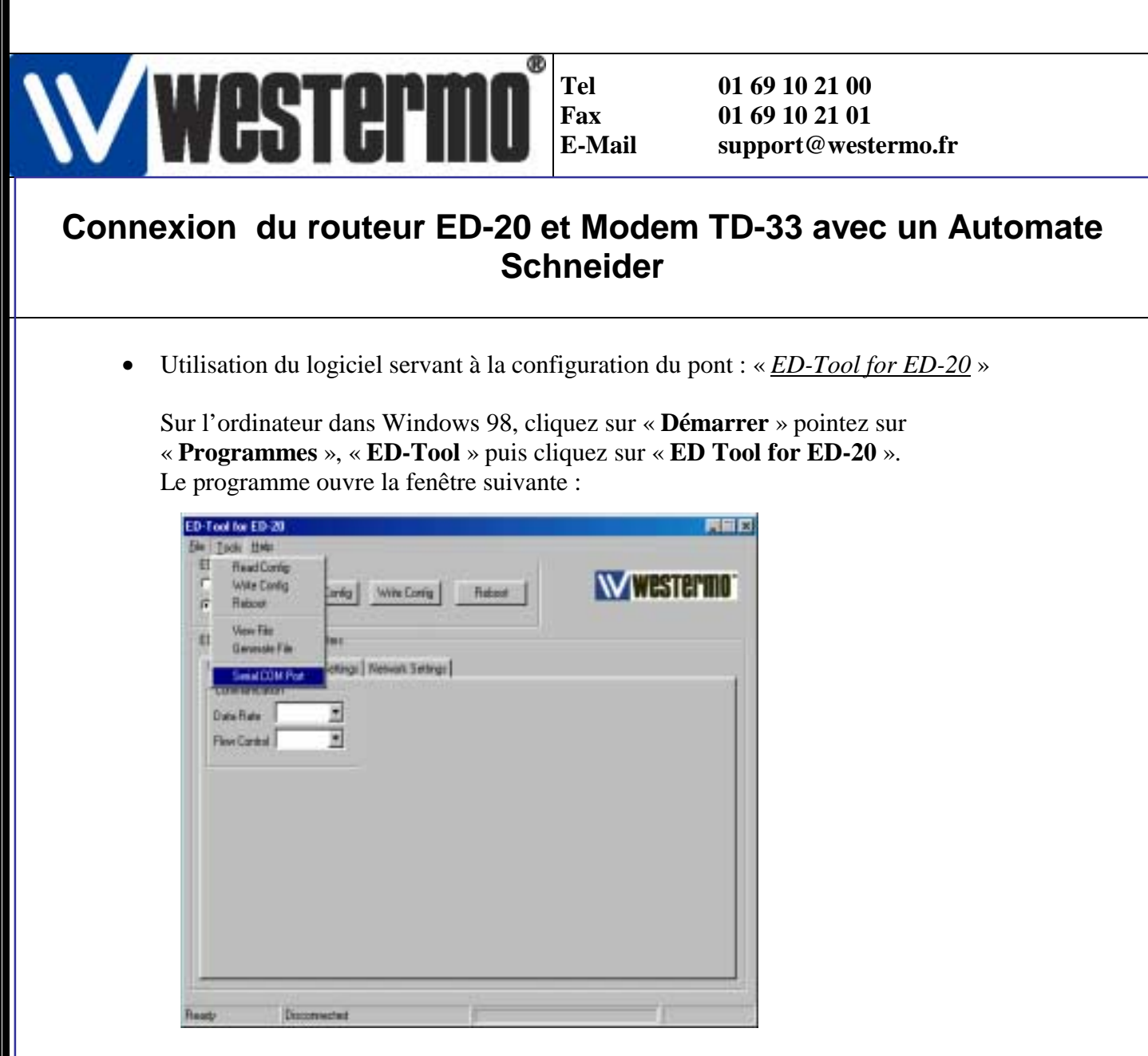

Cliquez sur « Tools » dans la bar de menu puis cliquez sur « Serial COM Port »

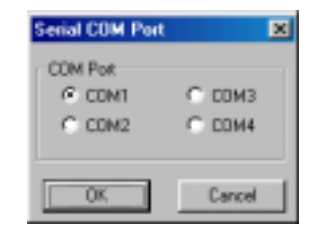

Sélectionnez dans cette fenêtre le Port COM qui correspond au port série de l'ordinateur. Cliquez « **OK** ».

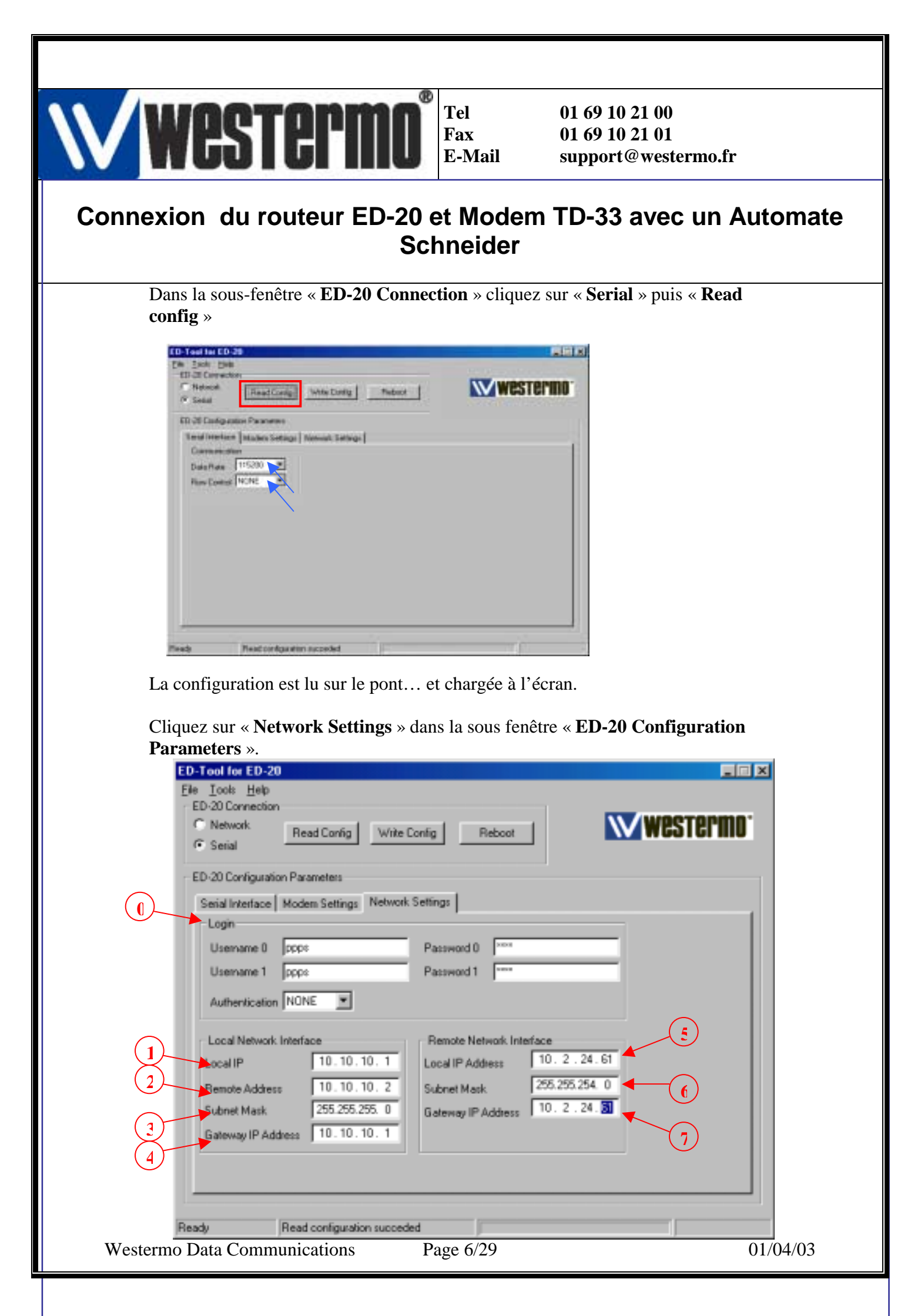

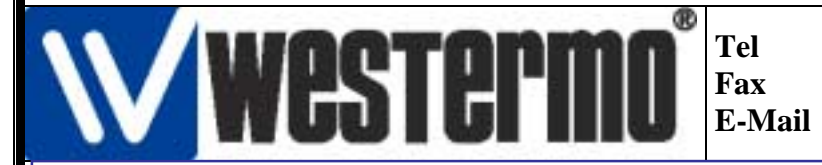

0

5

6

7

01 69 10 21 00 01 69 10 21 01 support@westermo.fr

### Connexion du routeur ED-20 et Modem TD-33 avec un Automate Schneider

Dans la sous-fenêtre « **Login** », ne rien toucher ; par défaut le *Username 0* est « **ppps** » le *mot de passe* est « **ppps** ». Même chose pour *Username 2*.

La sous-fenêtre « **Local Network Interface** » correspond aux paramètres coté modem:

**Local IP** est l'adresse locale du pont coté Modem. Cette adresse est à définir soit même.

**Remote Address** est l'adresse de réponse du système distant coté modem : en l'occurrence, le système distant est l'ordinateur distant.

**Subnet Mask** est le masque de sous-réseau coté modem ; par défaut 255.255.255.0

**Gateway IP Address** est l'adresse de la passerelle que doit emprunter le pont pour communiquer avec le coté Ethernet : en l'occurrence, c'est la même adresse que **Local IP.** 

La sous-fenêtre « **Remote Network Interface** » correspond aux paramètres coté Ethernet.

**Local IP Address** est l'adresse locale du pont coté Ethernet. **ATTENTION**, cette adresse est donné par l'administrateur réseau si le réseau sur lequel vous utilisez le pont est géré par un service informatique. Si le réseau est un réseau local d'automate, veillez à ne pas utiliser une adresse existante. Dans notre cas l'adresse est 10.2.24.61

**Subnet Mask** est le masque de sous-réseau coté Ethernet ; Il est donné par l'administrateur réseau, ou vous pouvez utiliser le même masque de sous-réseau qu'un équipement existant sur ce réseau.

**Gateway IP Address** est l'adresse de la passerelle que doit emprunter le pont pour communiquer avec le coté Modem : en l'occurrence, c'est la même adresse que **Local IP** 

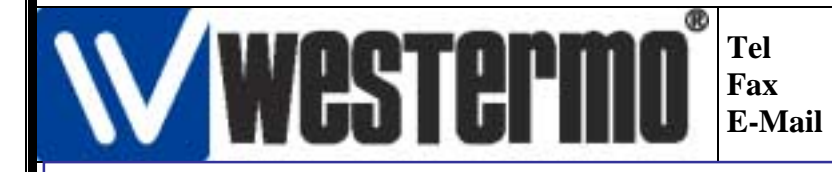

### Connexion du routeur ED-20 et Modem TD-33 avec un Automate Schneider

• Comment va se dérouler une communication entre l'ordinateur distant et un automate Micro ?

On établie la liaison téléphonique, avec le modem TD-33 à partir de l'ordinateur distant.

Le modem décroche la ligne après autorisation du pont ED-20, le pont ED-20 attribut à l'ordinateur distant l'adresse **Remote Address** (10.0.0.2), et le pont fournit à l'ordinateur la passerelle (10.0.0.1) à emprunter pour passer du coté Ethernet.

L'ordinateur appelle directement alors sur le réseau l'automate Micro par l' adresse IP de l'automate. On dit alors que le pont est *transparent*.

L'automate Micro veut répondre à l'ordinateur, il s'adresse à l'équipement qui vient de lui parler (donc l'ordinateur distant) avec une adresse (10.0.0.2) que cet équipement vient de lui donner.

Pour ceci l'automate doit connaître la passerelle du pont pour accéder à la partie Modem. On définit donc dans l'automate la passerelle qui est dans notre exemple 10.2.24.61 .

L'automate communique alors avec l'ordinateur et le pont est devenu transparent.

Après la définition des différents paramètres du pont, Cliquez sur « **Write Config** »

| C Network                                                                                                    | at Cinty Wite       | Cieving Reduced     |             | Westermi |
|----------------------------------------------------------------------------------------------------|---------------------|---------------------|-------------|----------|
| ED-30 Configuration Pa                                                                                                    | anatana (           |                     |             |          |
| Seciel Interface   Mod                                                                                                    | en Settings Network | Settings            |             |          |
| Logn                                                                                                    |                     | 100000              |             |          |
| Usemana 0 Dep                                                                                                    | 0                   | Parroyod 0          |             |          |
| Usenane 1 Loo                                                                                                    | ÷                   | Persword 1          |             | -        |
| Authentication [ND                                                                                                    | NE 💌                |                     |             |          |
| -Local Network Inter                                                                                                    | aca                 | Tiemote Network Int | eface       |          |
| Local IP                                                                                                    | 10.10.10.1          | Local P Address     | 10.2.24     | . 61     |
| Planets Address                                                                                                    | 10.10.10.2          | Submit Mask         | 255.255.254 | L 0      |
| Submet Hack                                                                                                    | 255.255.255.0       | Gateway IP Address  | 10.2.24     |          |
| Galeway IP Address                                                                                                    | 10.10.10.1          |                     |             |          |
| A CONTRACTOR OF THE OWNER OF THE OWNER OF | Networker house and |                     |             |          |
|                                                                                                    |                     |                     |             |          |

Puis cliquez « **Reboot** ». Westermo Data Communications

Page 8/29

01/04/03

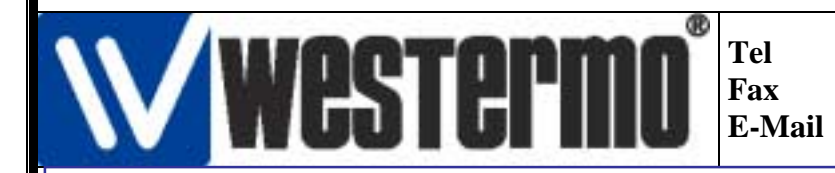

# Connexion du routeur ED-20 et Modem TD-33 avec un Automate Schneider

| Pear Denty N                  | After Config Reboon                               | esternio |
|-------------------------------|---------------------------------------------------|----------|
| ED-38 Cardgewier Parameters   |                                                   |          |
| Reislandare Huden Settings Ne | twok Satings                                      |          |
| Lign                          | anganadar <sub>ta</sub> tali                      |          |
| Unersone D popul              | Farmerd 8                                         |          |
| Unmhaine 1 Store              | Farment 1                                         |          |
| Autoriadae 1015 💌             |                                                   |          |
| Local Network Interface       | Rature Network Warlace                            |          |
| Local # 10.10.10.             | 3 Intel P Addess 93 - 2 - 24 - 61                 |          |
| Tence Addes: 10.10.10.        | 2 IdentMak 23.23.24 0                             |          |
| Subsettions 255,255,255       | 1 Extrem P.Actions 10. 2 . 24 . 67                |          |
| Laines P Addess 10.10.10.     | T STANDARD AND AND AND AND AND AND AND AND AND AN |          |
|                               |                                                   |          |

La configuration du pont est terminée, vous pouvez fermer le logiciel « <u>*ED-Tool</u> <u>for ED-20</u> ».</u>* 

#### B - Installation du pont ED20

On peut enlever le câble Modem du connecteur CH2 RS232 du pont qui a servi à la configuration du pont.

- La voie **CH1 RS232** du pont sert de port de communication pour le modem TD33. Brancher le câble Null-modem présenté ci-dessous.
- Coté Ethernet, brancher un cordon droit RJ45/RJ45 sur le connecteur femelle RJ45 **10BaseT** du pont et relier se cordon au switch.

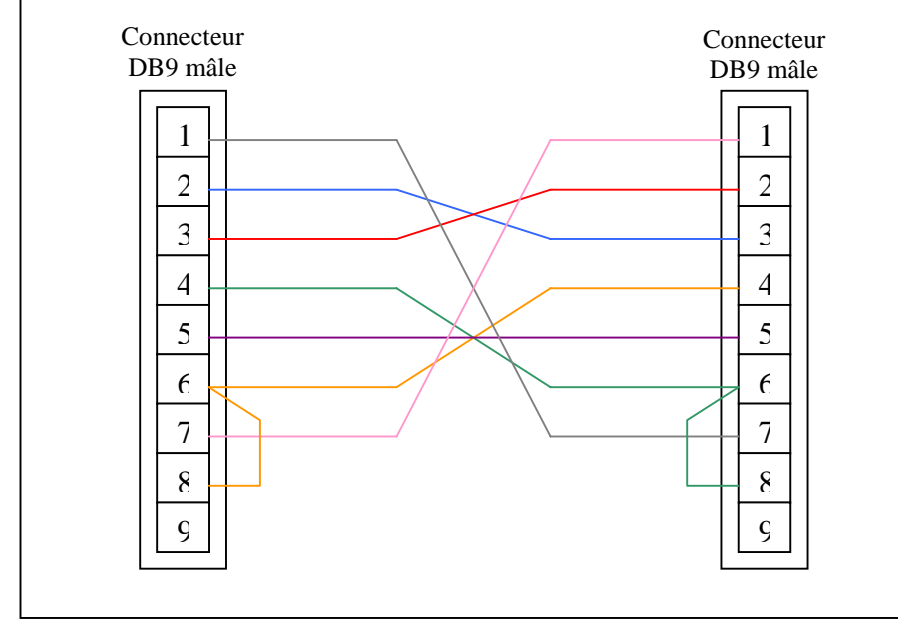

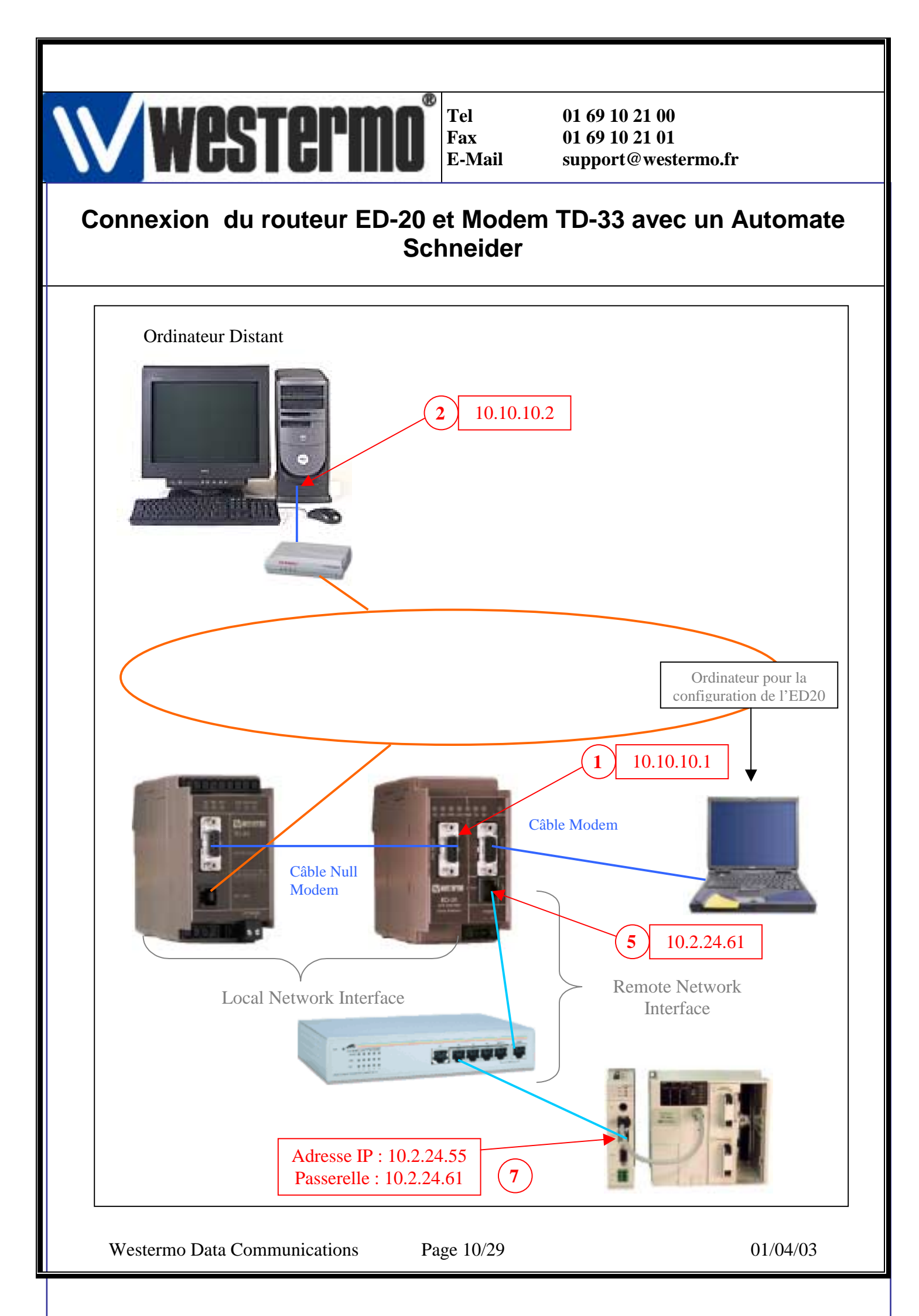

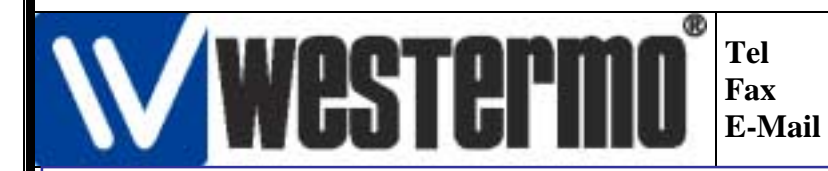

### Connexion du routeur ED-20 et Modem TD-33 avec un Automate Schneider

3 – configuration de l'ordinateur distant.

Sur l'ordinateur distant dans Windows 98, cliquez sur « Poste de Travail ».

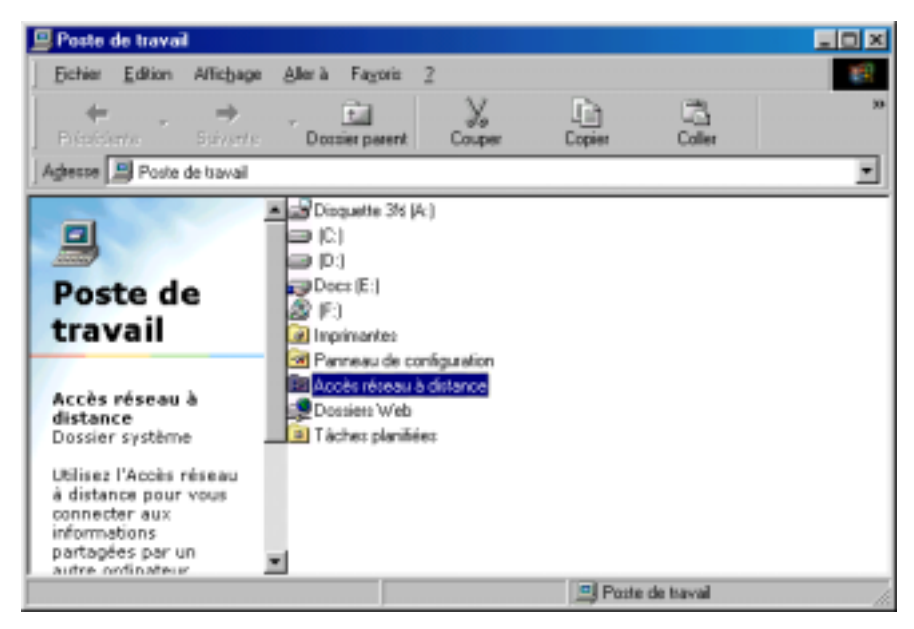

cliquez sur « Accès réseau à distance ». puis cliquez sur « nouvelle connexion ».

| Nouvelle connexion | ×                                                                                                    |
|--------------------|----------------------------------------------------------------------------------------------------|
|                    | Entrez un nom pour l'ordinateur appelé :<br>reseau ethernet<br>Sélectignnez un périphérique :<br>Selectionnez un périphérique :<br>Configures |
|                    |                                                                                                    |
|                    | /                                                                                                    |

Nommez votre connexion et choisissez le modem avec lequel vous aller communiquer.

Cliquez sur « **Configurer...** ».

Westermo Data Communications

Page 11/29

| Connexion du routeur ED-20 et Moder<br>Schneider                                                                                                    | 01 69 10 21 00<br>01 69 10 21 01<br>support@westermo.fr<br>n TD-33 avec un Automate |
|----------------------------------------------------------------------------------------------------|-------------------------------------------------------------------------------------|
| Propriétés Standard Modem         Général Connexion Options         Det :       Det de communication ICOMI :         Viesse gasinale         9 500         0 5 connexie unquement à cette viesse         DK         Annuler | né par défaut, choisissez une                                                       |
| Propriétés Standard Modem                                                                                                    |                                                                                     |

| Propriétés Standard Modem                      | ĩ×    |
|------------------------------------------------|-------|
| Général Connexion Options                      |       |
| Paramètres de connexion<br>Bits de données : 8 |       |
| Pailé : Aucune                                 |       |
| Bł <u>s</u> ďanét: 1 <u>▼</u>                  |       |
| Attendre la tonalité avant de composer         |       |
| 🗖 Anngler si l'appelin's pas abouti dans 📃 🛊   |       |
| 🗖 Dégennester l'appel si inacti plus de 📃 🖬    |       |
| Paramètres du port                             |       |
| OK. Ar                                         | nuler |

Sélectionnez 8 bits de données, aucune parité et 1 bit d'arrêt puis cliquez « OK ».

Westermo Data Communications

Page 12/29

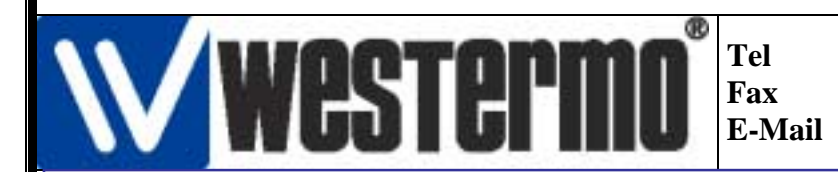

## Connexion du routeur ED-20 et Modem TD-33 avec un Automate Schneider

| Nouvelle connexion | ×                                                                                                    |
|--------------------|----------------------------------------------------------------------------------------------------|
|                    | Entrez le numéro de téléphone de l'ordinateur que vous<br>voulez appeler :<br>Indicatif de zone : Numéro de téléphone :<br>Indicatif du pays ou de la région :<br>France (33) |
|                    | < Précédent Suivant > Annulet                                                                                                    |

Cliquez « Suivant ».

Rentrer le numéro de téléphone de la ligne où est branchée le modem TD33 dans notre cas le 148 (cf. doc. *mise en ouvre liaison modem automate*).

Cliquez « Suivant » et « Terminer ».

| 😰 Accès réseau à distance                             |    |
|-------------------------------------------------------|----|
| Eichier Edition Alfichage Allerà Fayoris Connexions 2 | 1  |
| Précédente Sutvorto Dossier parent Créer              | 30 |
| Aglesse 😰 Accès réceau à distance                     | *  |
| Accès<br>réseau<br>à<br>distance                      |    |
| reseau<br>ethernet                                    |    |
| N° de                                                 | _  |
|                                                       | 1  |

Cliquez droit sur « reseau ethernet » puis cliquez « propriétés ».

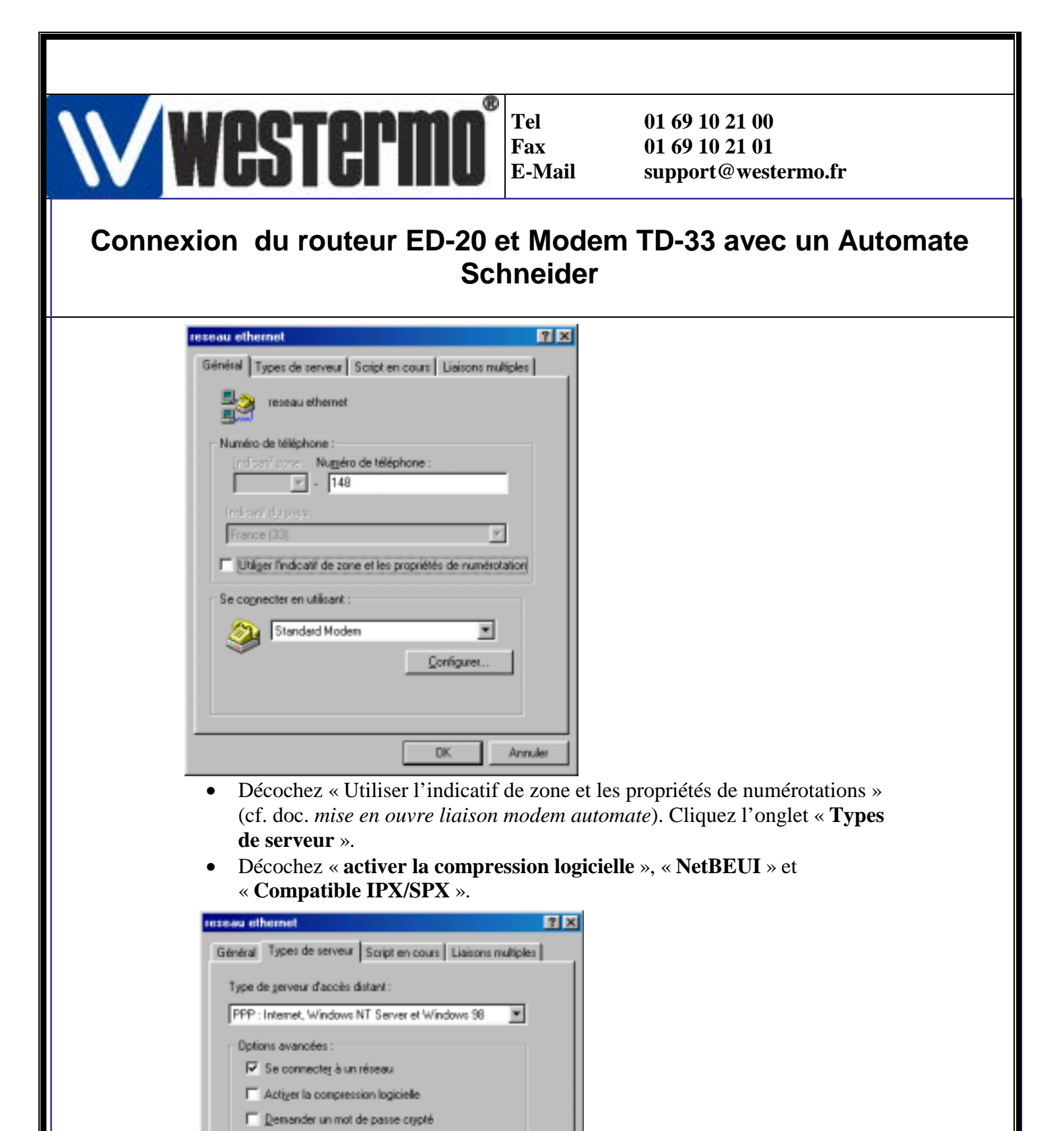

Demander le cryptage des données
 Déer un journal pour cette connexion

Protocoles réseau autorisés

Compatible IPX/SPX

□ NetBEUI

F ICP/IP

Annuler

Paramètres TCP/IP...

0K

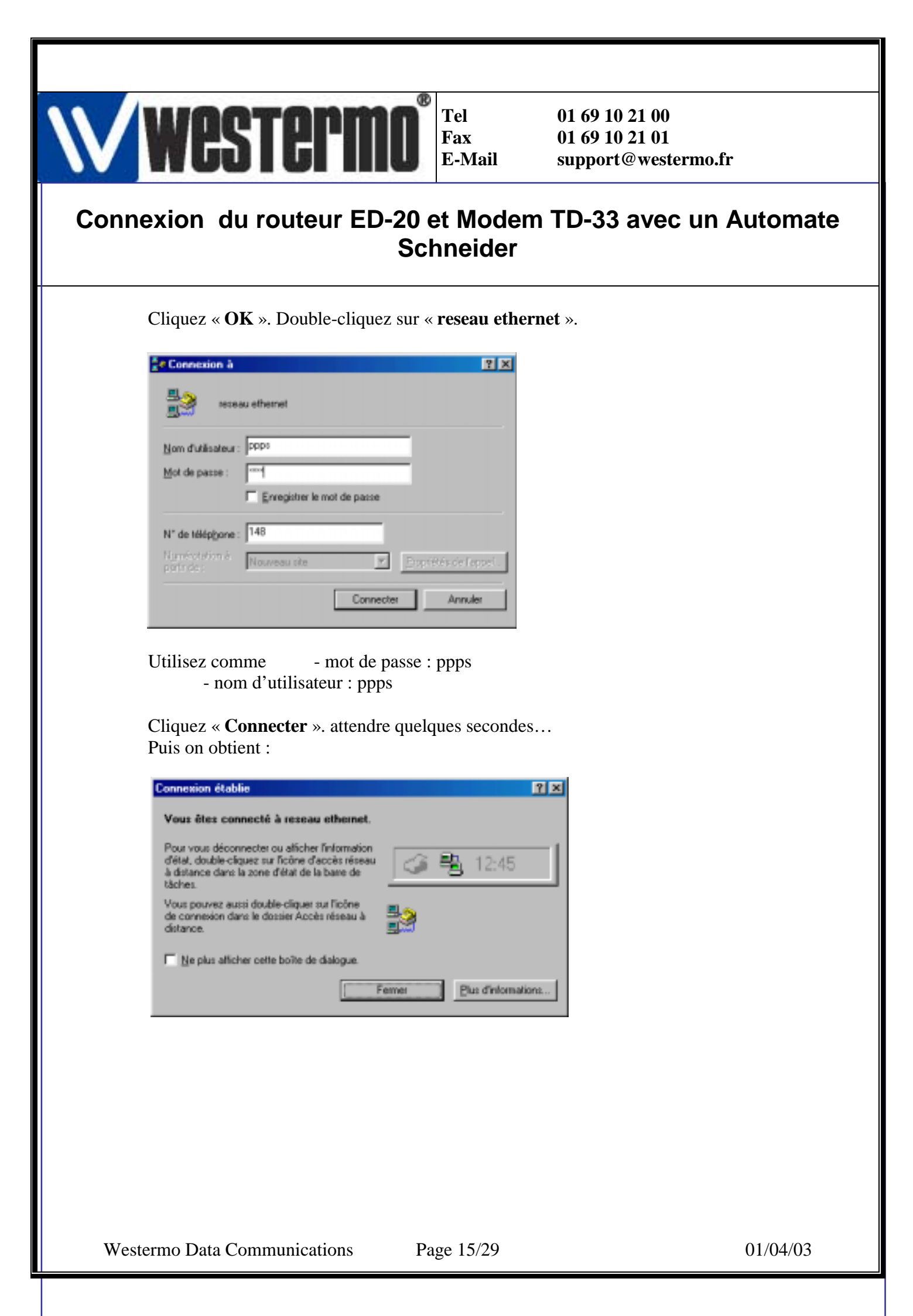

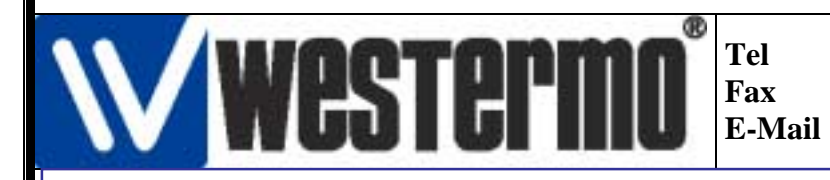

### Connexion du routeur ED-20 et Modem TD-33 avec un Automate Schneider

#### 4 – Consultation des pages webs des modules ETZ510 ou ETY5102.

Ouvrez de « **Internet Explorer** » en cliquant « **Démarrer** », « **Programmes** » ou sur le bureau.

| and the second second | Microsoft In | ternet Ex | plane            |          |           |     |      |         |
|-----------------------|--------------|-----------|------------------|----------|-----------|-----|------|---------|
| fitter Editor         | Altobage     | Fagnes    | Quet 2           |          |           |     |      | 10      |
| + i<br>nicom la       | + -          | O Anime   | (F)<br>Actualogy | Déverage | Rectecter | Ed. | Hato | 5 °     |
| Adense 🛃 abos         | r biorii     |           |                  |          |           | *   | 205  | Liera * |
|                       |              |           |                  |          |           |     |      | 1.00    |
|                       |              |           |                  |          |           |     |      | 100     |

Cliquez « **Outils** » dans la barre des taches puis cliquez sur « **Options Internet** ». Sélectionnez l'onglet « **Connexions** »

| Options Internet                                                                                                    | 2 X                 |
|----------------------------------------------------------------------------------------------------|---------------------|
| Général Sécurité Contenui Connexions Programme                                                                                            | s Avancées          |
| Utilises Musistant Connexion pour connecter<br>votre ordinateur à Internet.                                                               | Installet           |
| Options de numérotation                                                                                                    |                     |
| reseau ethemet (Par défaul)                                                                                                    | Aigutet             |
|                                                                                                    | Supprimer           |
|                                                                                                    | Para <u>m</u> étrez |
| C Ng jamais établir de connexion<br>C Établir une connexion s'il n'egiste pas de connexion<br>C (Toujours établir la cognexion par délaut | réseau              |
| Paramètres par défaut actuels : reseau ethernet                                                                                           | Enclified           |
| F Vérifier la sécurité du système avant de composer u                                                                                     | n numéro            |
| Paramètres du réseau local (LAN)                                                                                                    | Paranètres JAN      |
|                                                                                                    |                     |
| OK. Ann                                                                                                    | der Appliquer       |

Sélectionnez « **Toujours établir la connexion par défaut** ». Sélectionnez au besoin « **réseau ethernet** » avec le bouton « **Par défaut** » si vous possédez plusieurs connexions à distance.

Cliquez sur « Appliquer » puis « OK ».

Tapez l'adresse web correspondant au module ETZ510, dans notre cas c'est l'adresse 10.2.24.55.

Westermo Data Communications

Page 16/29

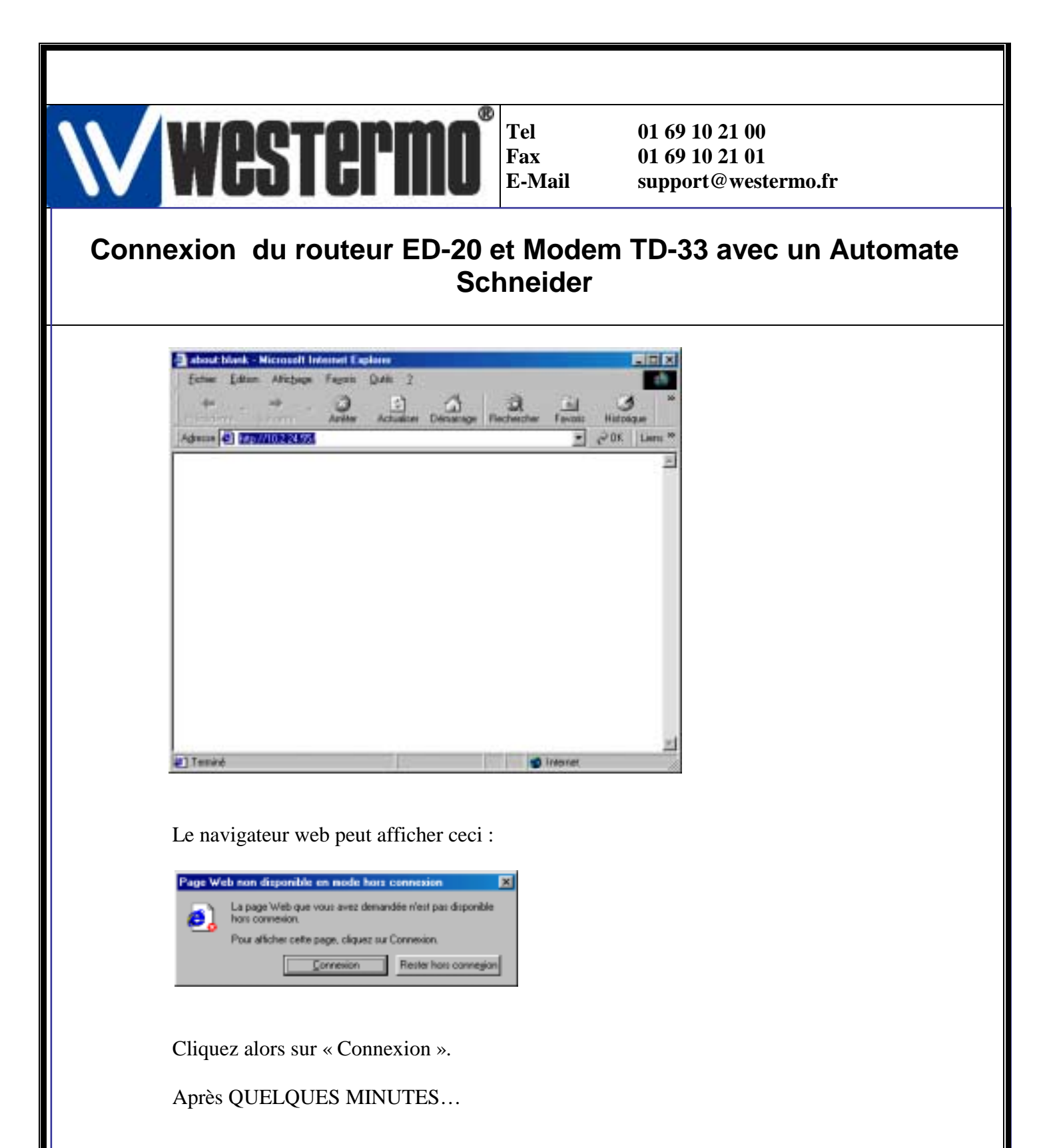

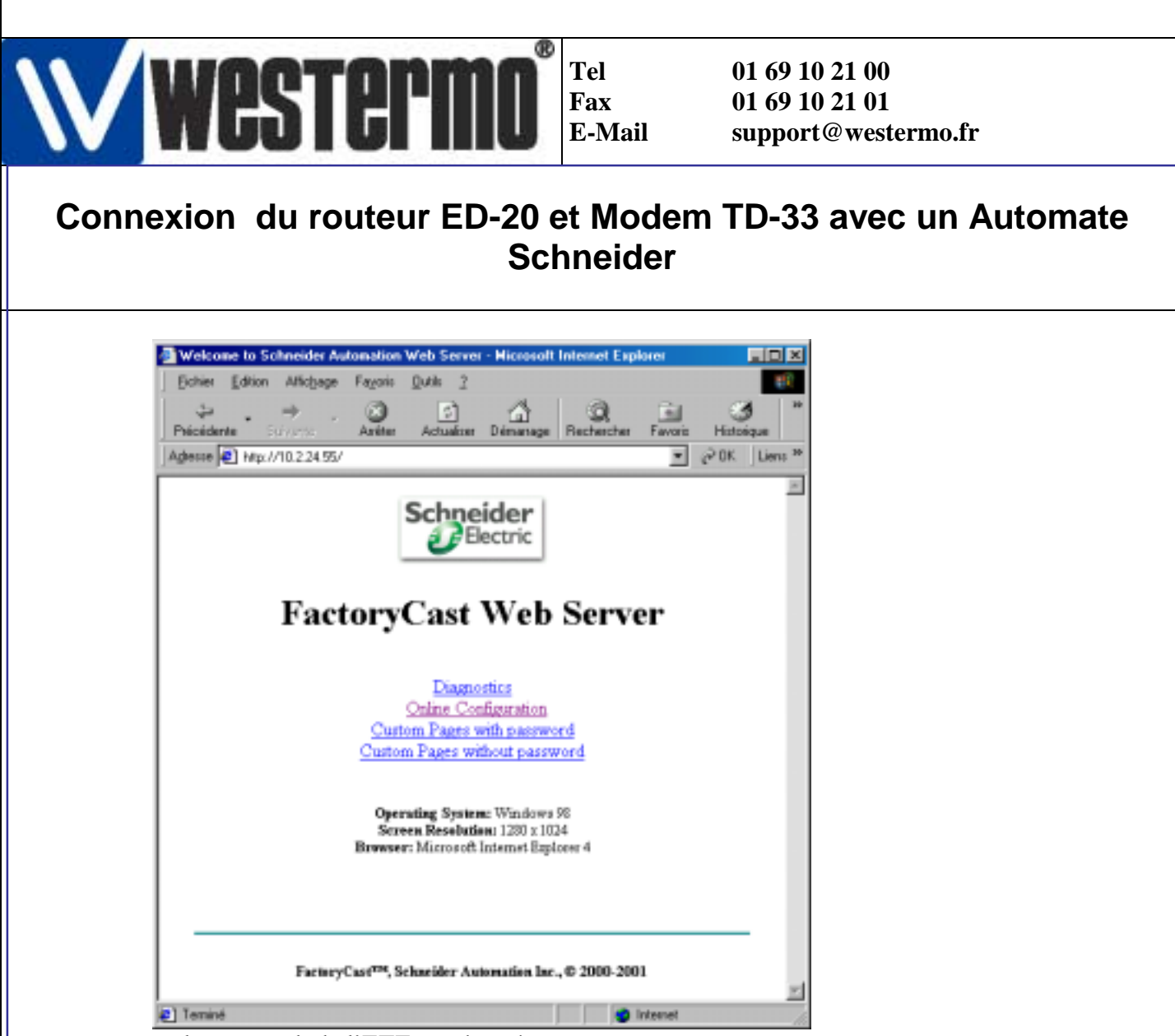

...la page web de l'ETZ est chargé.

Tapez l'adresse web correspondant au module ETY5102 pour le Premium, dans notre cas c'est l'adresse 10.2.24.56

| Echier      | Edition | Affichage    | Fayoris | Queils 2         |                 |                 |     |
|-------------|---------|--------------|---------|------------------|-----------------|-----------------|-----|
| +<br>Répéde | 75 T    | ⇒ -          | Anéter  | ()<br>Actualiser | Cal<br>Démarage | Q<br>Rechercher |     |
| Advecce     | 🖻 Mp/   | /10.2.24.56/ |         |                  | 1               | →  ∂ OK         | Lie |
|             |         |              |         |                  |                 |                 |     |
|             |         |              |         |                  |                 |                 |     |
|             |         |              |         |                  |                 |                 |     |
|             |         |              |         |                  |                 |                 |     |
|             |         |              |         |                  |                 |                 |     |
|             |         |              |         |                  |                 |                 |     |
|             |         |              |         |                  |                 |                 |     |
|             |         |              |         |                  |                 |                 |     |
|             |         |              |         |                  |                 |                 |     |
|             |         |              |         |                  |                 |                 |     |

Après quelques minutes... Westermo Data Communications

Page 18/29

01/04/03

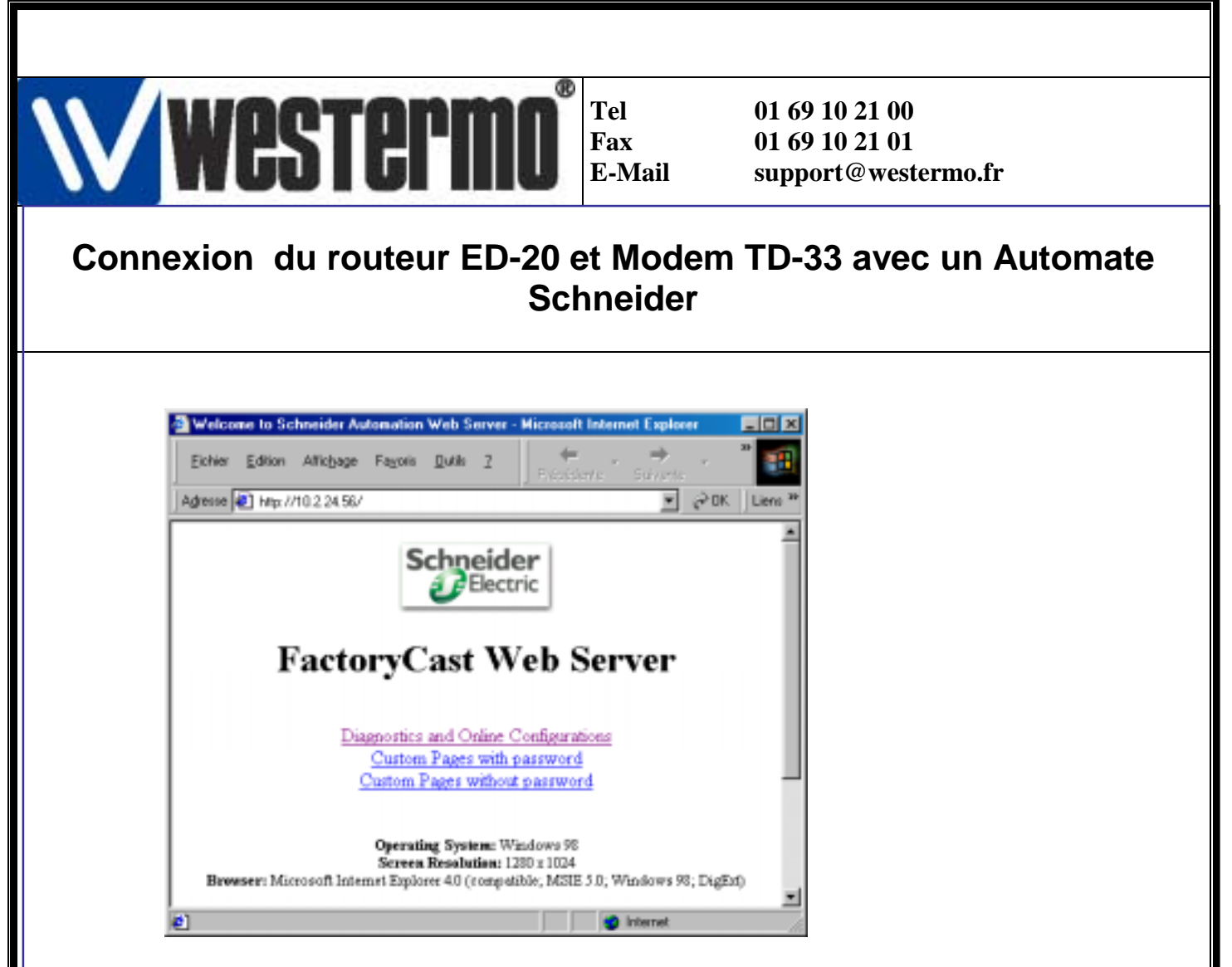

...la page web est chargées.

# 5 – Utilisation de PL7 PRO via cette installation

#### A – Configuration du driver XIP

Dans Windows 98, cliquez sur « **Poste de travail** », « **Accès réseau à distance** », puis « **reseau ethernet** ».

| resea                       | u ethernet     |              |       |               |
|-----------------------------|----------------|--------------|-------|---------------|
| Non dutilisateur :          | 0004           |              | _     |               |
| Mot de parce :              | Erregistrer le | mot de passe |       |               |
| N" de Miléphone :           | 148            |              |       |               |
| Narvéstator é<br>perfecte : | Nouveau site   | 2            | Brees | iés de Toppel |
|                             |                | Corper       |       | locular       |

Cliquez sur « **Connecter** »...

Westermo Data Communications

Page 19/29

01/04/03

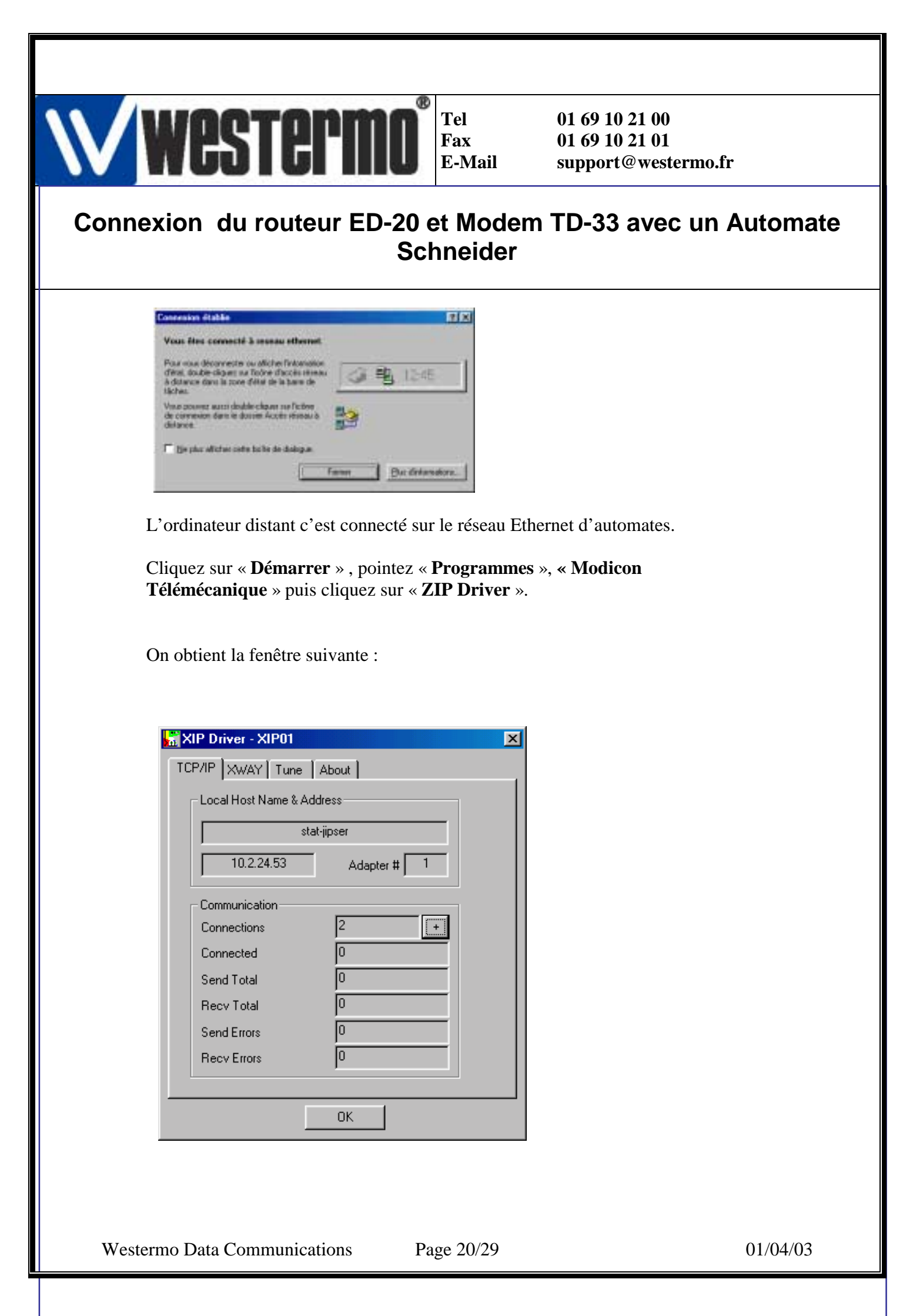

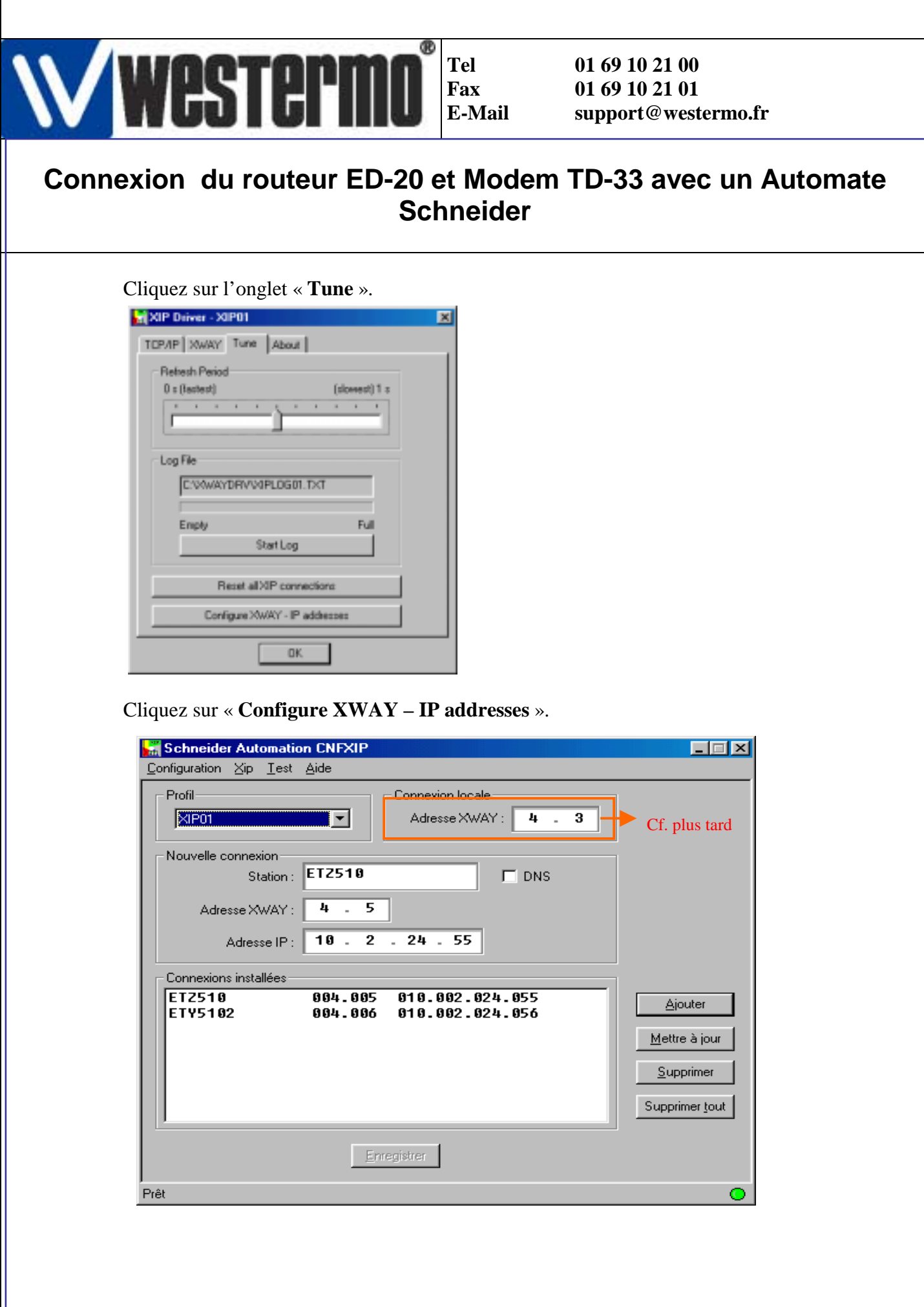

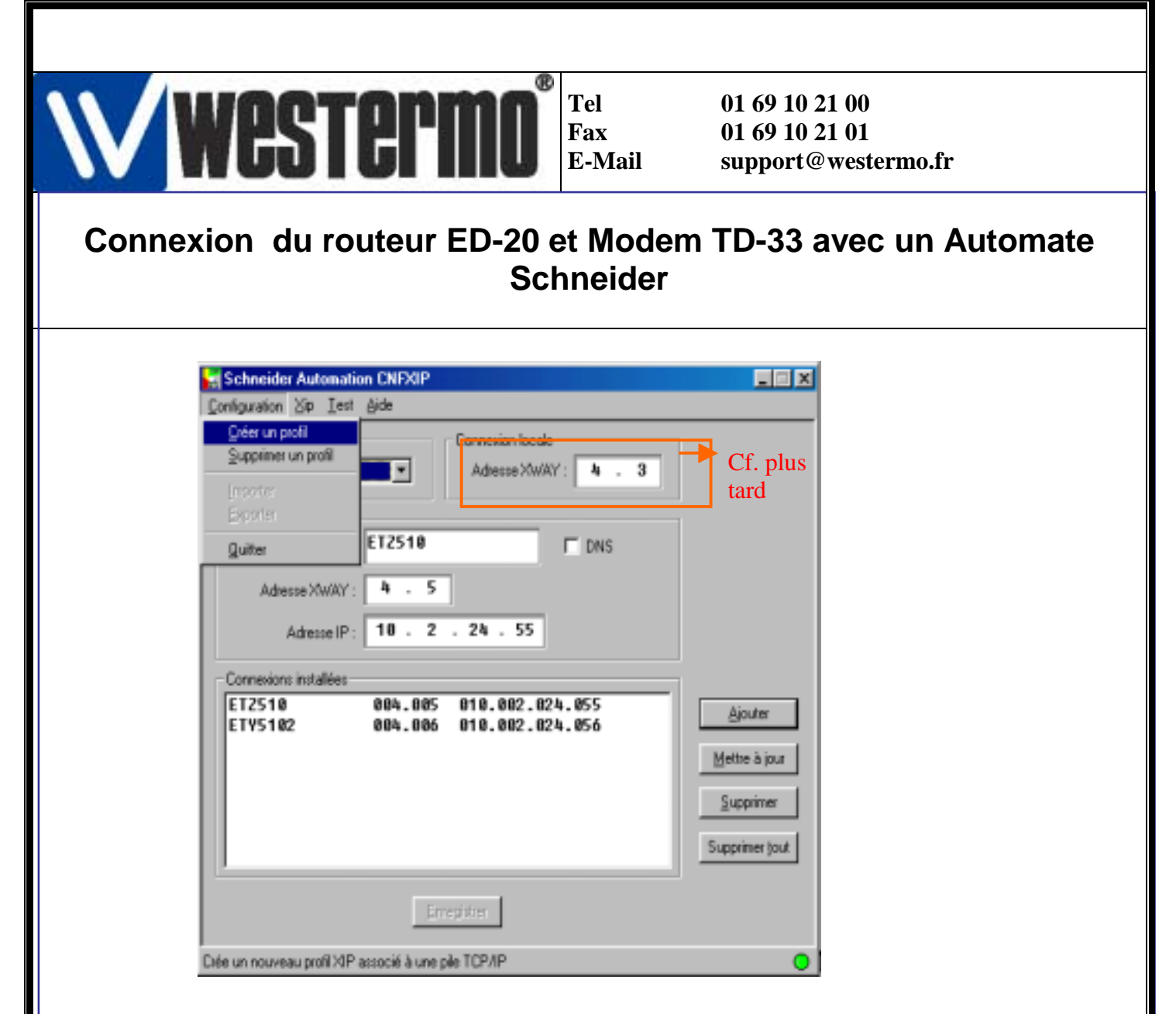

Cliquez « **Configuration** » puis « **Créer un profil** » La boite de dialogue suivante apparaît :

| Création d'un nouveau profit XIP |        |              |  |  |
|----------------------------------|--------|--------------|--|--|
| yap<br>papoz                     | TCP/IP | OK<br>Cancel |  |  |

Cliquez sur « OK ».

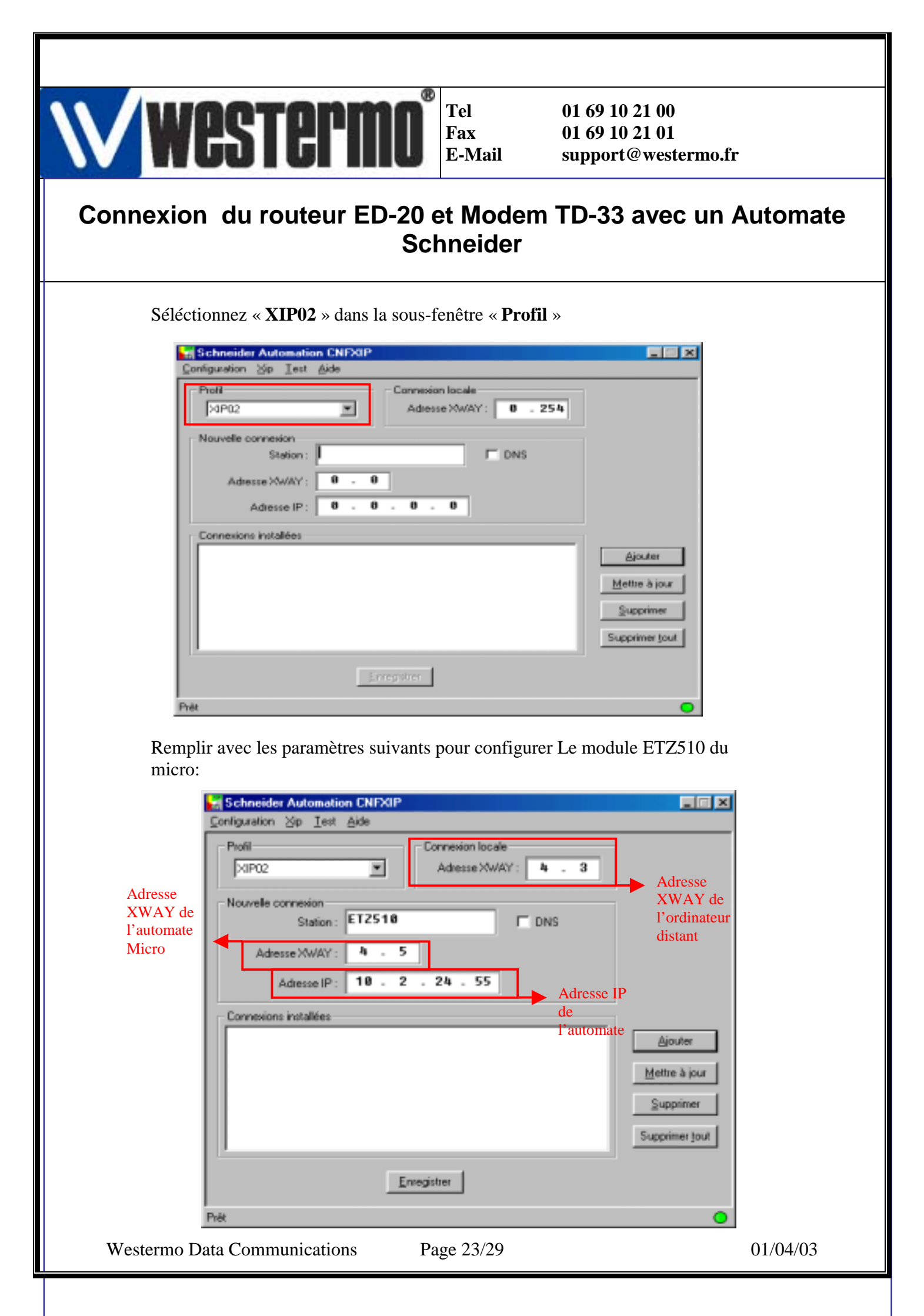

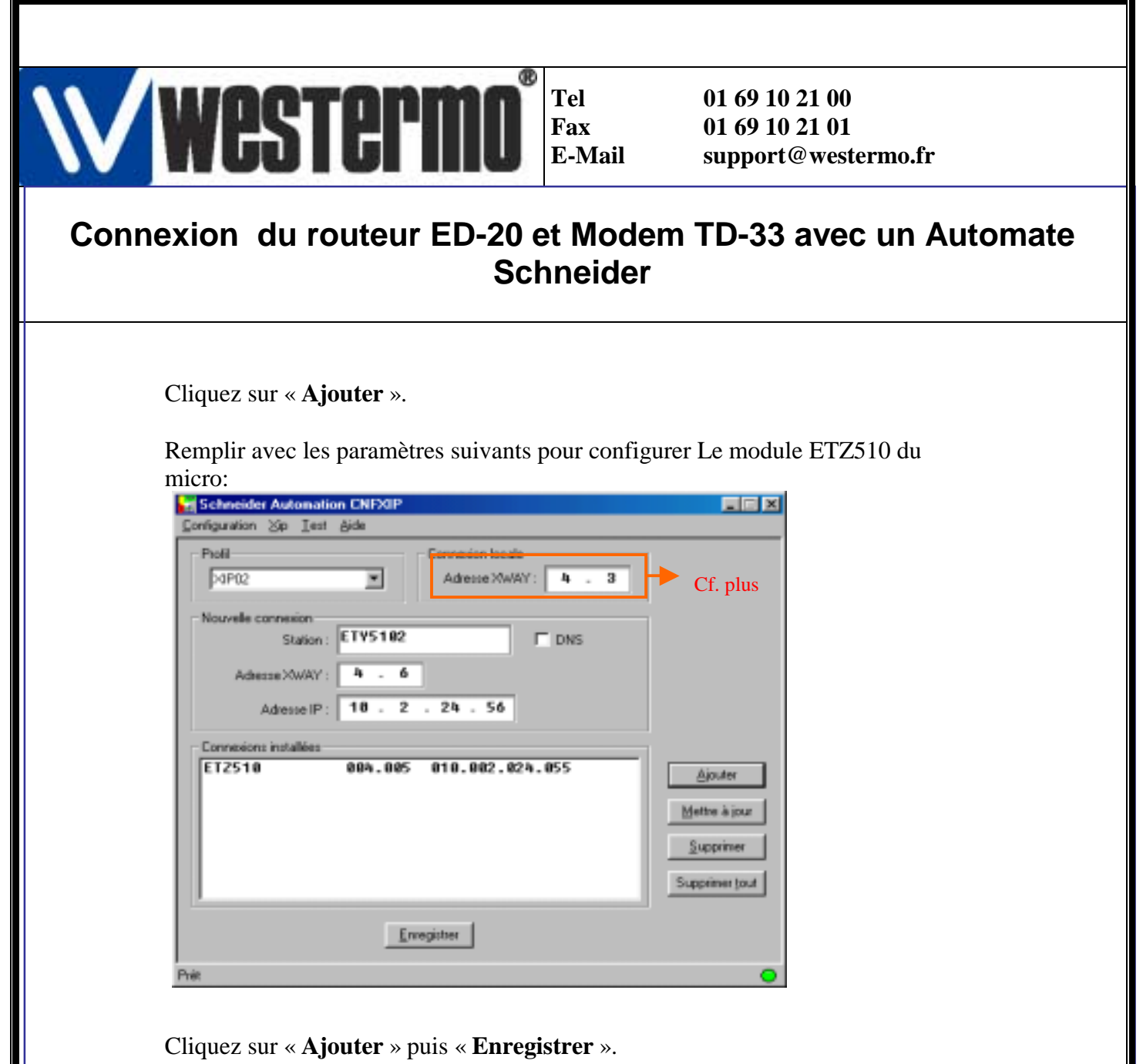

CNEXIP 
La nouvelle configuration a été enregistrée avec succès.

Cliquez « OK » puis « Xip », « Démarrer » dans la barre de menu.

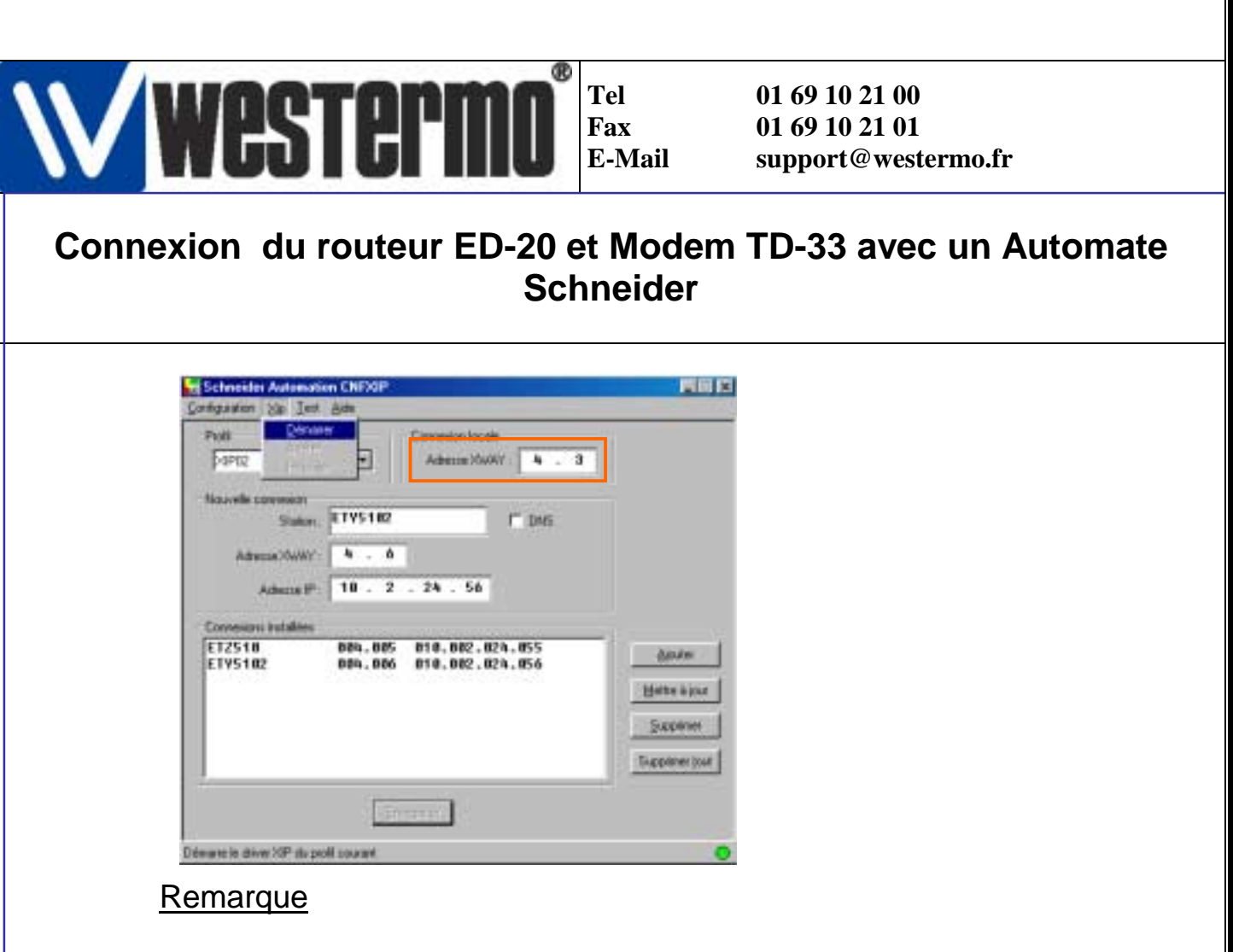

Veillez à ce que l'adresse XWAY dans la sous fenêtre locale soit la même pour tous les profils utilisés (cf cadre Orange)

La fenêtre suivante s'ouvre :

| XIP Driver - XIP02   | ×           |
|----------------------|-------------|
| TCP/IP XWWY Tune     | About       |
| Local Host Name & Ar | ddress      |
| 04                   | st-jipser   |
| 10.10.10.2           | Adapter # 2 |
| Connunication        |             |
| Connections          | 2           |
| Connected            | 2           |
| Send Total           | 0           |
| Recy Total           | 0           |
| Send Errors          | a           |
| Recy Errors          |             |
|                      | ОК.         |

On peut vérifier que l'on a configuré 2 connexions et que 2 stations sont connectées.

On peut fermer la fenêtre nommées « Schneider Automation CNFXIP » mais pas la fenêtre « XIP – Driver – XIP02 »

Westermo Data Communications

Page 25/29

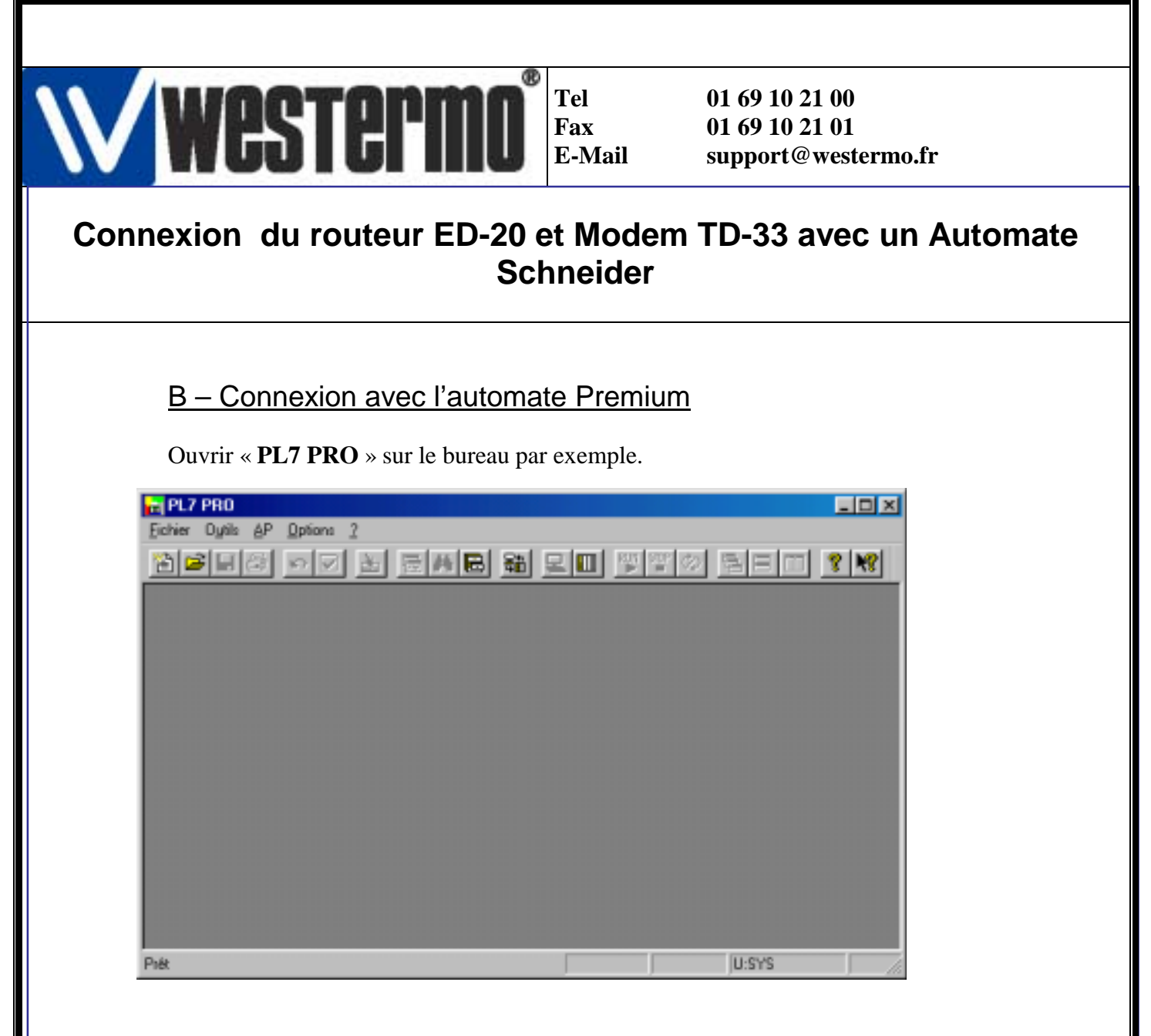

Cliquez sur « **AP** » dans la barre de menu puis sur « **Définir l'adresse de l'automate** ».

| Défini | r Fadresse de Fautomate | 2 |
|--------|-------------------------|---|
| Adre   | Driver                  |   |
|        | >aP02                   |   |
|        | Adjesse                 |   |
|        | ]4.6/SYS                |   |
|        |                         |   |
| _      | DK Annuler Aide         |   |

Sélectionnez le driver « **XIP02** » pour le type de driver et tapez l'adresse « **{4.6}SYS** » pour accéder à l'automate Premium. Cliquez « **OK** ».

Westermo Data Communications

Page 26/29

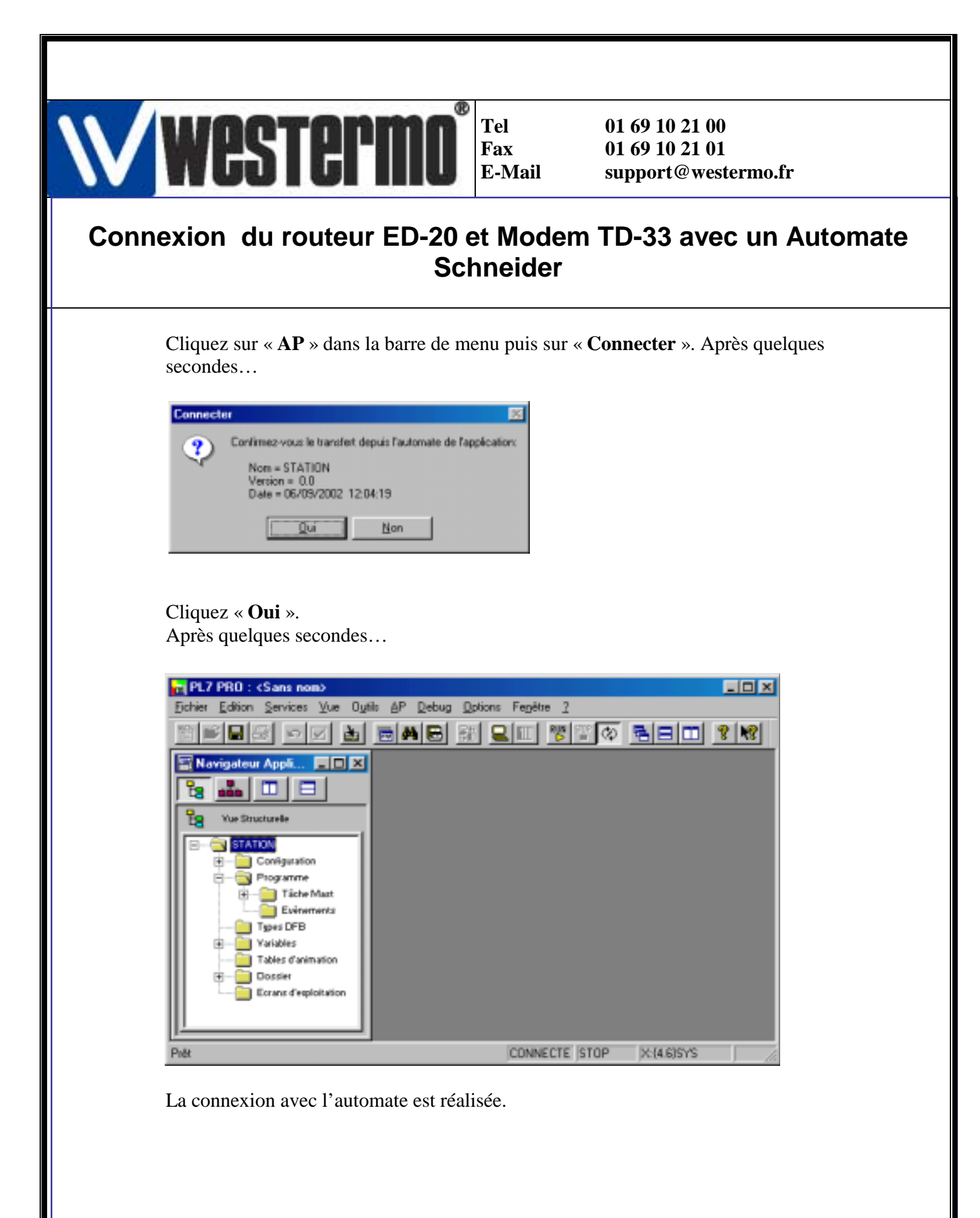

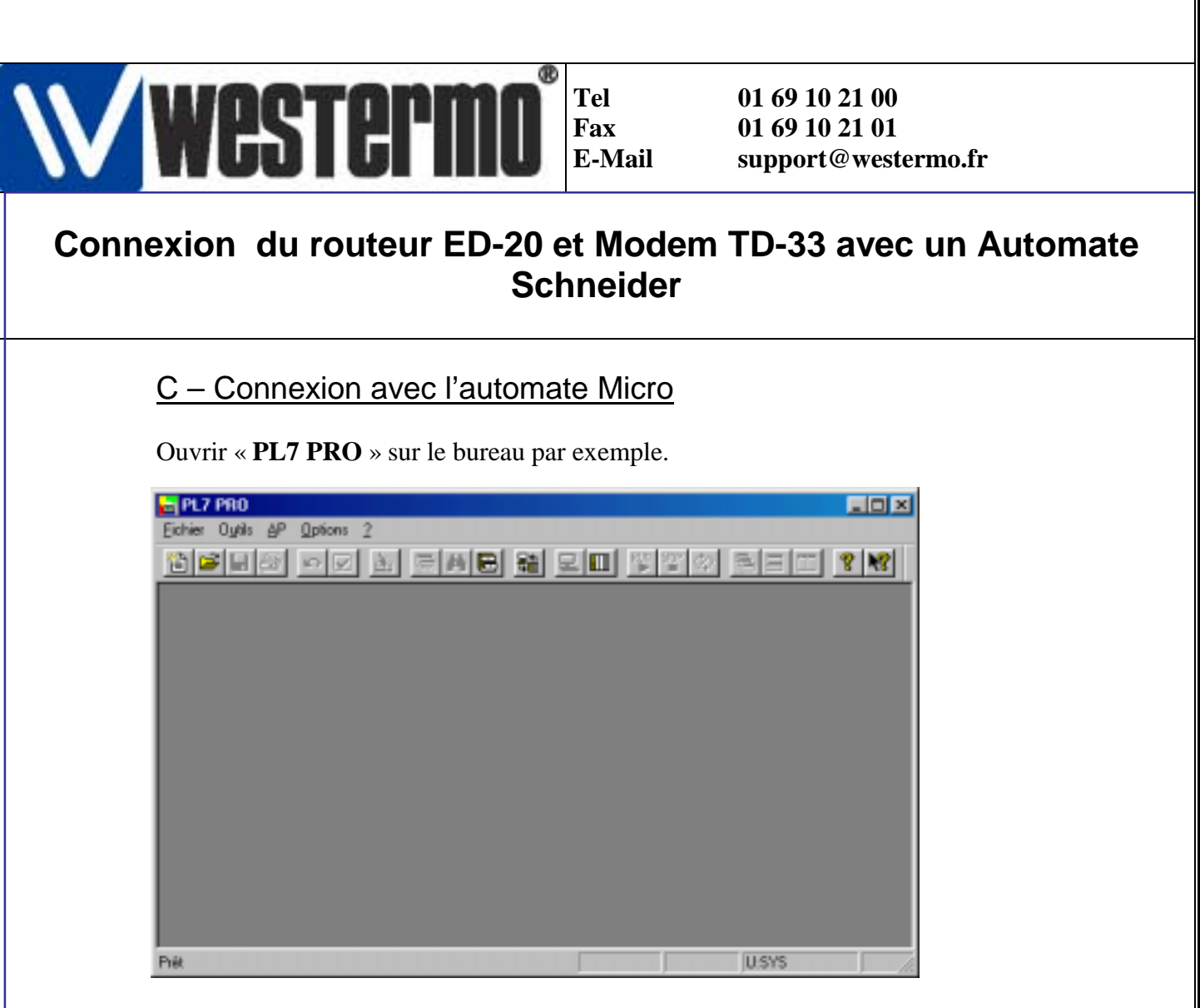

Cliquez sur « **AP** » dans la barre de menu puis sur « **Définir l'adresse de l'automate** ».

| Définir l'adresse de l'automate | × |
|---------------------------------|---|
| Adresse de l'automate Options   |   |
| Driver                          |   |
| papo2                           |   |
| Adjesse                         |   |
| (4.5)SYS                        |   |
|                                 |   |
|                                 |   |
| OK Annulet Aid                  | • |

Sélectionnez le driver « **XIP02** » pour le type de driver et tapez l'adresse « {**4.5**}**SYS** » pour accéder à l'automate Micro. Cliquez « **OK** ».

Cliquez sur « **AP** » dans la barre de menu puis sur « **Connecter** ». Après quelques secondes…

Westermo Data Communications

Page 28/29

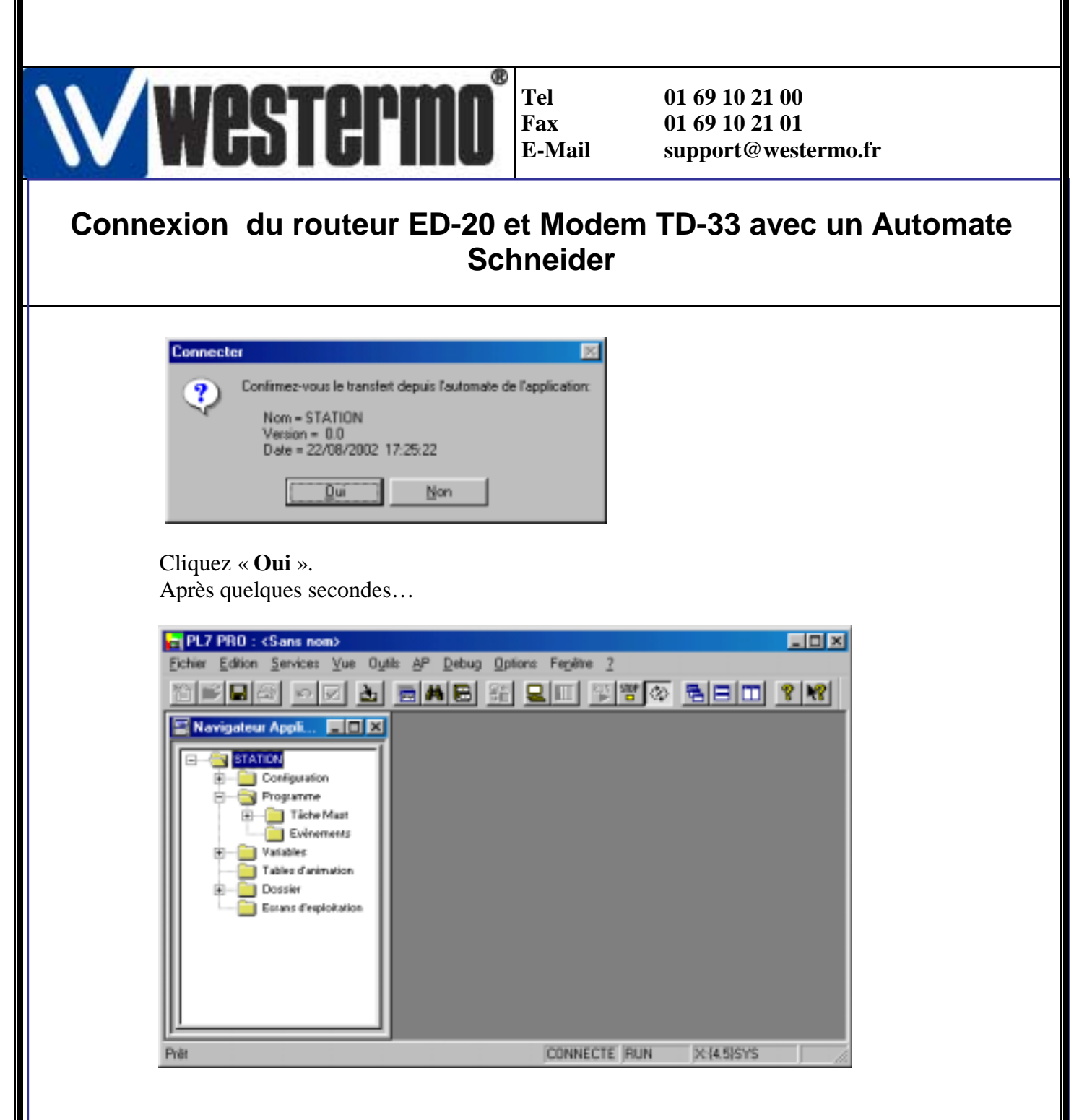

La connexion avec l'automate est réalisée.

#### 6 - Si l'on ne possède pas de Switch

Si l'on ne veut pas utiliser de switch, on peut câbler le pont ED-20 Westermo directement sur l'automate avec lequel on veut communiquer grâce à un câble RJ45/RJ45 CROISE (et non pas un câble droit).

Les configuration des appareillages et de l'ordinateur distant restent les mêmes.

FIN. Westermo Data Communications

Page 29/29